# Konfigurieren der Extend- und Connect-Funktion für UCCX

### Inhalt

Einführung Voraussetzungen Anforderungen Verwendete Komponenten Konfigurieren Konfigurationen Überprüfen Fehlerbehebung Zugehörige Informationen

## Einführung

Dieses Dokument beschreibt die Konfiguration der Extend and Connect-Funktion für Cisco Unified Contact Center Express (UCCX).

Mit der Extend and Connect-Funktion können Unified Contact Center Express-Agenten und -Supervisoren von einem entfernten Standort aus mit jedem Gerät arbeiten. Diese Funktion bietet dem Benutzer (Agent oder Supervisor) die Flexibilität, Anrufe über Geräte entgegenzunehmen oder durchzuführen, die mit dem PSTN oder mit mobilen oder anderen PBX-Netzwerken verbunden sind.

Erweitern und Verbinden von Funktionen durch die Nutzung von CTI-Remote-Geräten und persistenten Verbindungsfunktionen des Cisco Unified Communications Manager (CUCM)

## Voraussetzungen

#### Anforderungen

Cisco empfiehlt, über Kenntnisse in folgenden Bereichen zu verfügen:

- Cisco Unified Communications Manager (CUCM)
- Cisco Jabber
- Cisco Unified Contact Center Express

#### Verwendete Komponenten

Die Informationen in diesem Dokument basieren auf den folgenden Software- und Hardwareversionen:

Cisco Unified Communications Manager (CUCM) 12.5

- Cisco Jabber 12.5.1
- Cisco Unified Contact Center Express (UCCX) 12.5(1)

Die Informationen in diesem Dokument wurden von den Geräten in einer bestimmten Laborumgebung erstellt. Alle in diesem Dokument verwendeten Geräte haben mit einer leeren (Standard-)Konfiguration begonnen. Wenn Ihr Netzwerk in Betrieb ist, stellen Sie sicher, dass Sie die potenziellen Auswirkungen eines Befehls verstehen.

### Konfigurieren

#### Konfigurationen

Schritt 1: Erstellen Sie einen Endbenutzer mit diesen Parametern.

- 1. Mobilität aktivieren.
- 2. Fügen Sie diese Rollen der Zugriffskontrollgruppe hinzu:
- Standard-CCM-Endbenutzer
- Standard-CTI aktiviert

| End User Configuration         |                                               |
|--------------------------------|-----------------------------------------------|
| 🔚 Save 🗙 Delete 🕂 Add New      |                                               |
| Status<br>Status: Ready        |                                               |
| User Information               |                                               |
| User Status Enabled Local User |                                               |
| User ID*                       | remoteuser                                    |
| Permissions Information        |                                               |
| Groups Standard CCM End Users  |                                               |
| Standard CTI Enabled           | Add to Access Control Group                   |
|                                | Remove from Access Control Group View Details |

Schritt 2: Erstellen Sie ein Cisco Unified Client Services Framework-Gerät (CSF).

- 1. Ordnen Sie das Gerät dem in Schritt 1 erstellten Endbenutzer zu.
- 2. Ordnen Sie die Leitung demselben Endbenutzer zu.

| Phon                                                                                                    | e Configuration                    |                                    |                                                            |
|----------------------------------------------------------------------------------------------------|------------------------------------|------------------------------------|------------------------------------------------------------|
|                                                                                                    | Save 🗙 Delete [ ြ Copy 蠀           | Reset 🧷 Apply Config 🕂 Add New     |                                                            |
| Modify Button Items Product Type: Cisco Unified Client Services Framework                                                            |                                    | ent Services Framework             |                                                            |
| 1                                                                                                    | The Line [1] - 1400 (no partition) | Device Protocol: SIP               |                                                            |
| 2       Image: Line [2] - Add a new DN         3       Image: Line [3] - Add a new DN         4       Image: Line [4] - Add a new DN | Real-time Device Status            |                                    |                                                            |
|                                                                                                    |                                    |                                    |                                                            |
|                                                                                                    |                                    |                                    |                                                            |
| 5                                                                                                    | •m: Line [5] - Add a new DN        | Device Information                 |                                                            |
| 6 stat Line [6] - Add a new DN                                                                                                    |                                    |                                    |                                                            |
| 0                                                                                                    | The Line [0] - Add a new Div       | Device is trusted                  |                                                            |
| 7                                                                                                    | The Ine [7] - Add a new DN         | Device Name*                       | csfdevice1                                                 |
| 8                                                                                                    | The [8] - Add a new DN             | Description                        |                                                            |
| Device Pool*                                                                                                    | g711New 🗘                          |                                    |                                                            |
|                                                                                                    |                                    | Common Device Configuration        | < None >                                                   |
| Phone                                                                                                    | Phone Button Template*             | Standard Client Services Framework |                                                            |
|                                                                                                    |                                    | Common Phone Profile*              | Standard Common Phone Profile                              |
|                                                                                                    |                                    | Calling Search Space               | < None >                                                   |
|                                                                                                    |                                    | AAR Calling Search Space           | < None >                                                   |
|                                                                                                    |                                    | Media Resource Group List          | < None >                                                   |
|                                                                                                    |                                    | User Hold MOH Audio Source         | < None >                                                   |
|                                                                                                    |                                    | Network Hold MOH Audio Source      | < None >                                                   |
|                                                                                                    |                                    | Location*                          | Hub_None                                                   |
|                                                                                                    |                                    | AAR Group                          | < None >                                                   |
|                                                                                                    |                                    | User Locale                        | < None >                                                   |
|                                                                                                    |                                    | Network Locale                     | < None >                                                   |
|                                                                                                    |                                    | Built In Bridge*                   | Default                                                    |
|                                                                                                    |                                    | Device Mobility Mode*              | Default                                                    |
|                                                                                                    |                                    | Owner                              | <ul> <li>User O Anonymous (Public/Shared Space)</li> </ul> |
|                                                                                                    |                                    | Owner User ID*                     | remoteuser                                                 |
|                                                                                                    |                                    |                                    |                                                            |
| Users                                                                                                    | Associated with Line               | Full Name                          | User TD                                                    |
|                                                                                                    | remoteuser.                        |                                    | remoteuser                                                 |

#### Schritt 3: Erstellen eines CTI-Remote-Geräts

Associate End Users Select All Clear All Delete Selected

- 1. Wählen Sie den in Schritt 1 erstellten Endbenutzer aus.
- 2. Fügen Sie die Zeile hinzu. Ordnen Sie die Leitung dem in Schritt 1 erstellten Endbenutzer zu.
- 3. Auf der Seite CTI Remote Device Configuration (CTI-Remote-Gerätekonfiguration). Klicken Sie unter **Zugeordnete Remote-Ziele** auf **Neues Remote-Ziel hinzufügen.**
- 4. Um das Remote-Ziel mit Cisco Jabber-Clients zu verwenden, muss der Zielname als *JabberRD* konfiguriert *werden*.
- 5. Geben Sie im Fenster **Remote Destination Configuration** (Konfiguration des Remote-Ziels) die externe Nummer für den Benutzer im Feld **Destination (Ziel) ein**.

Beispielsweise ist die externe Nummer die Mobiltelefonnummer des Agenten mit dem Routenmuster-Präfix (falls vorhanden).

Das Feld Erweitert und Verbunden aktivieren ist standardmäßig aktiviert.

| Phone Configuration                                    |                               |                                      |                |
|--------------------------------------------------------|-------------------------------|--------------------------------------|----------------|
| 🔚 Save 🗶 Delete 📄 Copy 睯 R                             | eset 🧷 Apply Config 🕂 Add N   | lew                                  |                |
| L                                                      |                               |                                      |                |
| Association                                            | Phone Type                    |                                      |                |
| 1 arrs Line [1] - 1401 (no partition)                  | Product Type: CTI Remote D    | evice                                |                |
| The circle (1) - 1401 (no paradon)                     | Froduce Type: of themote b    |                                      |                |
| 2 erra: Line [2] - Add a new DN                        | Real-time Device Status       |                                      |                |
|                                                        | Registration: Registered with | Cisco Unified Communications Manager | 10 106 104 220 |
|                                                        | IPv4 Address:                 | eises onnies communications Hunger   | 10110011041220 |
|                                                        | AF VY Address.                |                                      |                |
|                                                        | Device Information            |                                      |                |
|                                                        |                               |                                      |                |
|                                                        | Device is Active              |                                      |                |
| A Device is not trusted                                |                               |                                      |                |
| Active Remote Destination none                         |                               |                                      |                |
| Owner User ID* remoteuser Device Name* CTIPDremoteuser |                               | 0                                    |                |
|                                                        |                               |                                      |                |
| CTIRDremoteuser                                        |                               |                                      |                |
|                                                        |                               |                                      |                |
|                                                        |                               |                                      |                |
| Directory Number Configuration                         |                               |                                      |                |
| 🔲 Cours 🐓 Dalata 🚱 Davat                               |                               |                                      |                |
| Save 👗 Delete 🍟 Reset 🖉                                | Apply Config Add New          |                                      |                |
|                                                        |                               |                                      |                |
| Status                                                 |                               |                                      |                |
| G Status: Baady                                        |                               |                                      |                |
| J Status. Ready                                        |                               |                                      |                |
|                                                        |                               |                                      |                |
| Directory Number Information                           |                               |                                      |                |
| Directory Number* 1401                                 |                               | Urgent Priority                      |                |
| 1401                                                   |                               |                                      |                |
|                                                        |                               |                                      |                |
| Users Associated with Line                             |                               |                                      |                |
|                                                        | Full Name                     |                                      |                |
| remoteuser,                                            |                               |                                      | remoteuser     |
|                                                        |                               |                                      |                |
| Associate End Users Select All Cle                     | ar All Delete Selected        |                                      |                |

| Remote Destination Configur    | ation            |                                                                                                    |                                                                                                    |                                           |
|--------------------------------|------------------|----------------------------------------------------------------------------------------------------|----------------------------------------------------------------------------------------------------|-------------------------------------------|
| 🔚 Save 🗶 Delete 🗋 Co           | py 🛟 Add New     |                                                                                                    |                                                                                                    |                                           |
| Status                         |                  |                                                                                                    |                                                                                                    |                                           |
| (i) Status: Ready              |                  |                                                                                                    |                                                                                                    |                                           |
| CTI Remote Device              |                  | Remote Destination Information                                                                                                    |                                                                                                    |                                           |
| Line                           | Line Association | Name                                                                                                    | JabberRD                                                                                                    |                                           |
| Line [1] - 1401 (no partition) | 1                | Destination*                                                                                                    | 92401                                                                                                    |                                           |
|                                |                  | Mobility User ID*                                                                                                    | remoteuser                                                                                                    | 0                                         |
|                                |                  | Enable Unified Mobility features                                                                                                    |                                                                                                    |                                           |
|                                |                  | Remote Destination Profile*                                                                                                    | Not Selected                                                                                                    | 0                                         |
|                                |                  | Single Number Reach Voicemail Policy*                                                                                                    | Use System Default                                                                                              | 0                                         |
|                                |                  | <ul> <li>Enable Single Number Reach</li> <li>Ring this phone and my business phone at th</li> <li>Enable Move to Mobile</li> <li>If this is a mobile phone, transfer active calls</li> <li>Enable Extend and Connect</li> <li>Allow this phone to be controlled by CTI application</li> </ul> | he same time when my business line(s) is d<br>is to this phone when the mobility button on<br>ons (e.g. Jabber) | laied.<br>your Cisco IP Phone is pressed. |
|                                |                  | CTI Remote Device*                                                                                                    | CTIRDremoteuser                                                                                                 | 0                                         |

Schritt 4: Gehen Sie zum Endbenutzer, der in Schritt 1 konfiguriert wurde.

- 1. Verknüpfen Sie sowohl das CSF- als auch das CTI-Remote-Gerät.
- 2. Wählen Sie die primäre und die IPCC-Nebenstelle aus. IPCC Extension ist die DN des CTI Remote Device.

| Device Information |                               |           |
|--------------------|-------------------------------|-----------|
| Controlled Devices | CTIRDremoteuser<br>csfdevice1 |           |
| Directory Number   | Associations                  |           |
| Primary Extension  | 1400                          | <b>\$</b> |
| IPCC Extension     | 1401                          | <b>\$</b> |

Schritt 5: Navigieren Sie zum Anwendungsbenutzer rmcm. Ordnen Sie in Device Association (Gerätezuweisung) das CTI Remote-Gerät zu.

Schritt 6: Konfiguration in CCX.

 Um die Option Persistent Connection (Dauerhafte Verbindung) oder Call by Call (Anrufmodus nach Anruf) auszuwählen, navigieren Sie auf der CCX-Verwaltungsseite zu System > System Parameters (System > Systemparameter > Persistent Connection).

Wenn Sie auf der permanenten Verbindung die Option Deaktivieren auswählen, wird standardmäßig der Anrufmodus aktiviert. Im UCCX-Designleitfaden wird der Unterschied zwischen persistentem und anrufbasiertem Modus erläutert.

2. Konfigurieren Sie die Ressource für erforderliche Fähigkeiten, Ressourcengruppe, Team usw.

# Überprüfen

Schritt 1: Melden Sie sich bei Jabber Device an, und geben Sie an, wie der Endbenutzer in Schritt 1 konfiguriert ist.

Unter **Andere Anzahl von Anrufen verwenden** wählen Sie die externe Nummer aus, die für das Remote-Ziel konfiguriert wurde, wie in diesem Bild gezeigt.

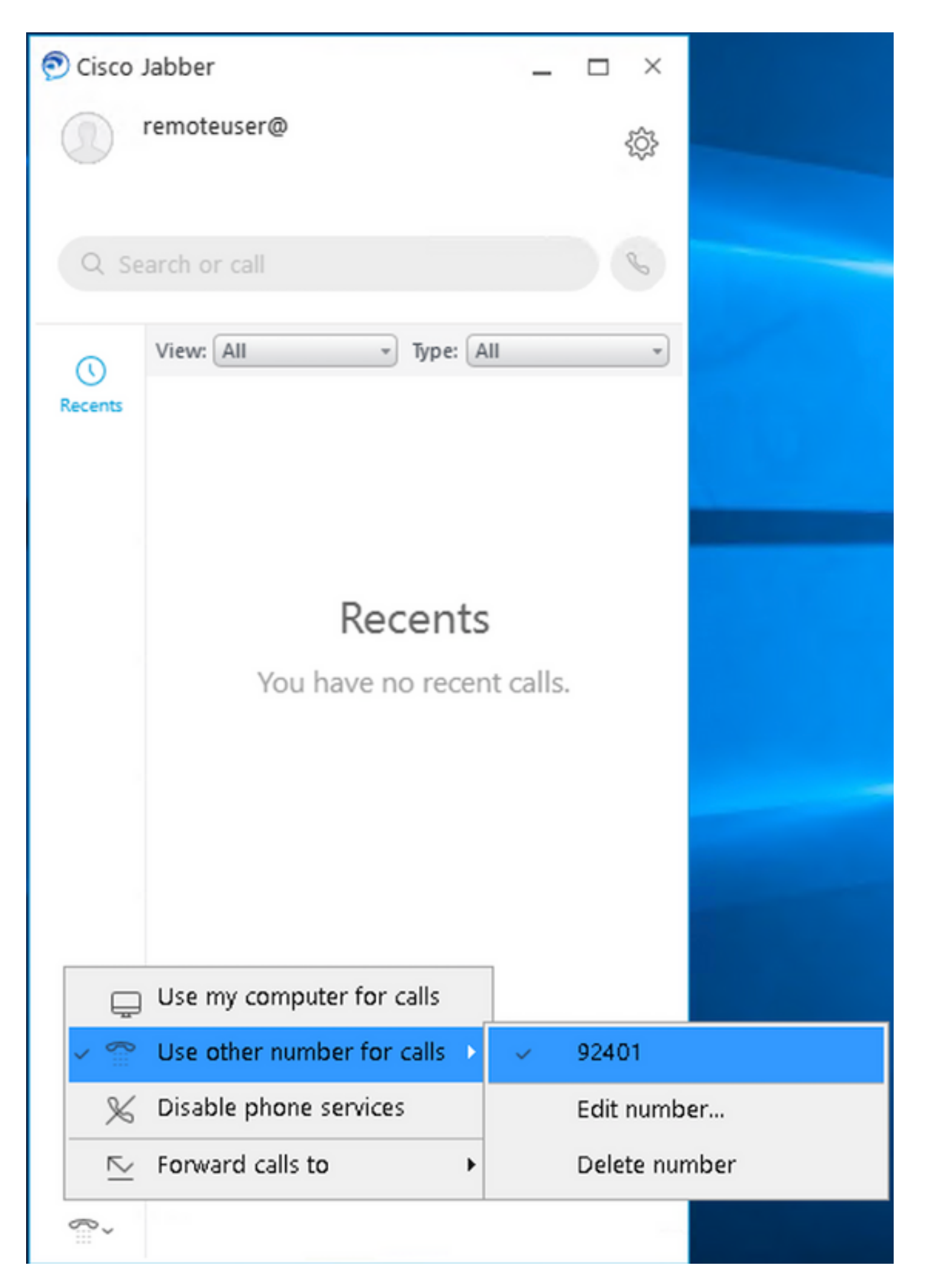

Schritt 2: Überprüfen Sie, ob das CTI Remote-Gerät registriert ist und die externe Nummer als

Active Remote Destination Number (Aktive Remote-Zielnummer) angezeigt wird.

| Phone Configuration                                    |                                                                                         |                    |                |
|--------------------------------------------------------|-----------------------------------------------------------------------------------------|--------------------|----------------|
| 🔜 Save 🗶 Delete 📄 Copy 💁 Reset 🥒 Apply Config          | g 🛟 Add New                                                                             |                    |                |
| Status: Ready                                          | -                                                                                       |                    |                |
|                                                        |                                                                                         |                    |                |
| Association Phone Type                                 |                                                                                         |                    |                |
| 1 eras Line [1] - 1401 (no partition) Product Type: CT | I Remote Device                                                                         |                    |                |
| 2 erns Line [2] - Add a new DN Real-time Device :      | Status                                                                                  |                    |                |
| Registration: Reg                                      | gistered with Cisco Unified Communications Manager 10.106.104.220                       |                    |                |
| IPv4 Address:                                          |                                                                                         |                    |                |
| Device Informatio                                      | on                                                                                      |                    |                |
| Device is Active                                       |                                                                                         |                    |                |
|                                                        |                                                                                         | Active Remote Dest | tination 92401 |
| Owner User ID*                                         | remoteuser 😳                                                                            |                    |                |
| Device Name*                                           | CTIRDremoteuser                                                                         |                    |                |
| Description                                            |                                                                                         |                    |                |
| Device Pool*                                           | o711New Or                                                                              |                    |                |
| Calling Search Spac                                    | CP C None >                                                                             |                    |                |
| Liter Hold MOH And                                     |                                                                                         |                    |                |
| Network Hold MOH                                       | Audio Source Chone >                                                                    |                    |                |
| Lection *                                              | None >                                                                                  |                    |                |
| Location                                               | Hub_None                                                                                |                    |                |
| User Locale                                            | < None >                                                                                |                    |                |
| Network Locale                                         | < None >                                                                                |                    |                |
| Mobility User ID                                       | remoteuser                                                                              |                    |                |
| Ignore Presenta                                        | Ignore Presentation Indicators (internal calls only) Number Presentation Transformation |                    |                |
| Number Presentat                                       |                                                                                         |                    |                |
| Caller ID For Cal                                      | IIs From This Phone                                                                     |                    |                |
| Calling Party Trans                                    | sformation CSS < None > 0                                                               |                    |                |
| Use Device Po                                          | ool Calling Party Transformation CSS (Caller ID For Calls From This Phone)              |                    |                |
| Denote North                                           |                                                                                         |                    |                |
| Callee Party Trans                                     | efermation PEE                                                                          |                    |                |
| Use Device Po                                          | col Calling Party Transformation CSS (Device Mobility Related Information)              |                    |                |
| Protocol Specific I                                    | Information                                                                             |                    |                |
| BLF Presence Group                                     | P* Standard Presence group                                                              |                    |                |
| SUBSCRIBE Calling                                      | Search Space - None >                                                                   |                    |                |
| Rerouting Calling Se                                   | earch Space < None >                                                                    |                    |                |
| - Associated Remot                                     | te Destinations                                                                         |                    |                |
| Route calls to al                                      | Il remote destinations when client is not connected                                     |                    |                |
| Name                                                   | e Destination                                                                           |                    |                |
| JabberRD                                               | 92401                                                                                   |                    |                |
| Add a New Remo                                         | ote Destination                                                                         |                    |                |

Schritt 3: Das Verfahren zur Verifizierung der Cisco Finesse Desktop-Anmeldung zur Erweiterung und Verbindung der Funktion im persistenten Modus ist unten aufgeführt

- 1. Melden Sie sich bei Cisco Finesse Desktop mit Anmeldeinformationen für den Endbenutzer an, der in Schritt 1 erstellt wurde, und unter Verwendung der CTI RD-Erweiterung.
- 2. Überprüfen Sie, ob die externe Nummer für den CTI-RD den Anruf erhält, wenn Sie auf Finesse auf die Anmeldeschaltfläche klicken.
- 3. Gleichzeitig zeigt Jabber Device den "EC Mode" (EC-Modus) an, dass ein eingehender Anruf auf der externen Nummer eingeht.

**Hinweis**: Im Call By Call Mode (Anrufmodus) erhält die externe Nummer diesen Anruf nicht während der Agentenanmeldung.

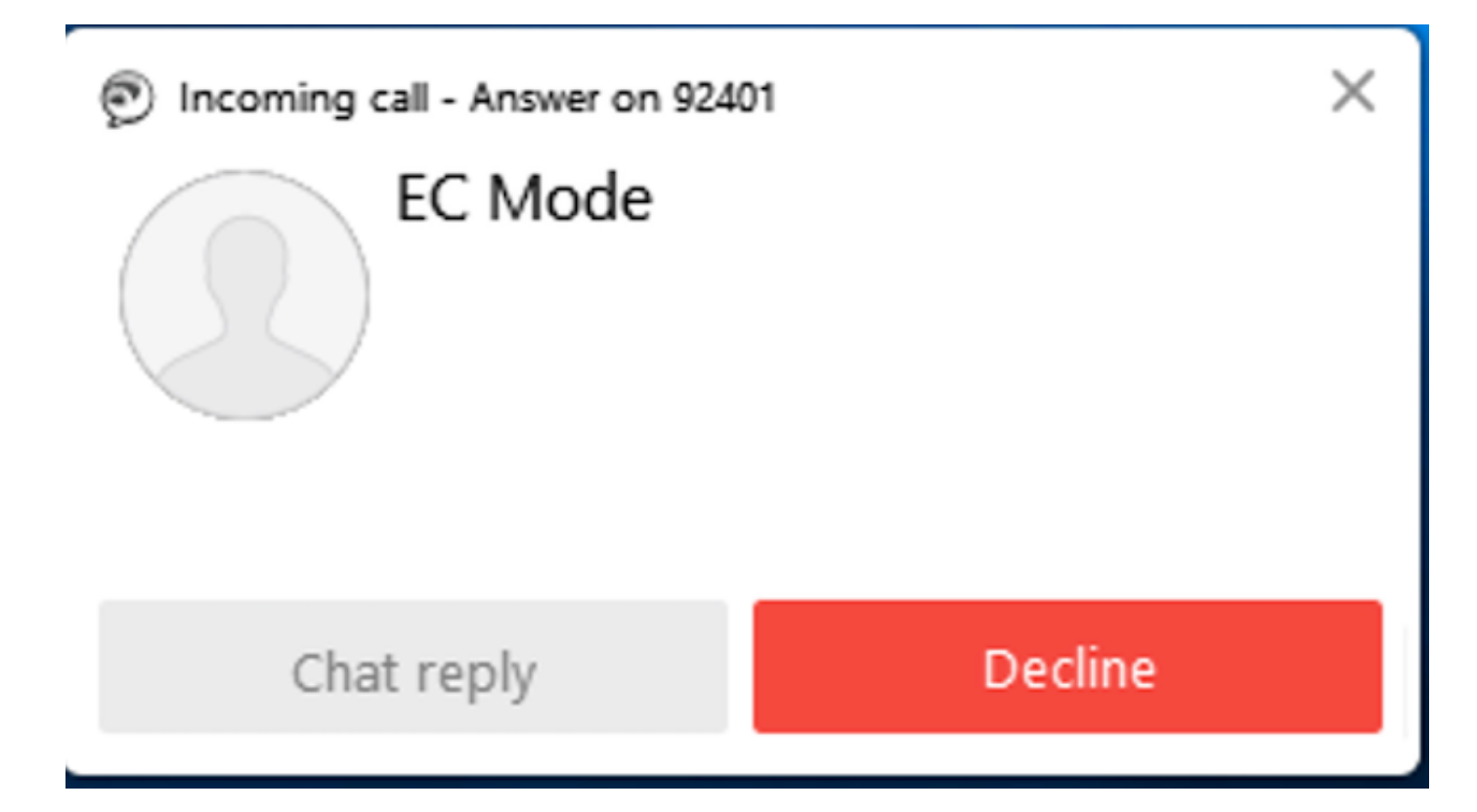

4. Jabber zeigt den EC-Modus an, nachdem der Anruf auf dem externen Gerät entgegengenommen wurde.

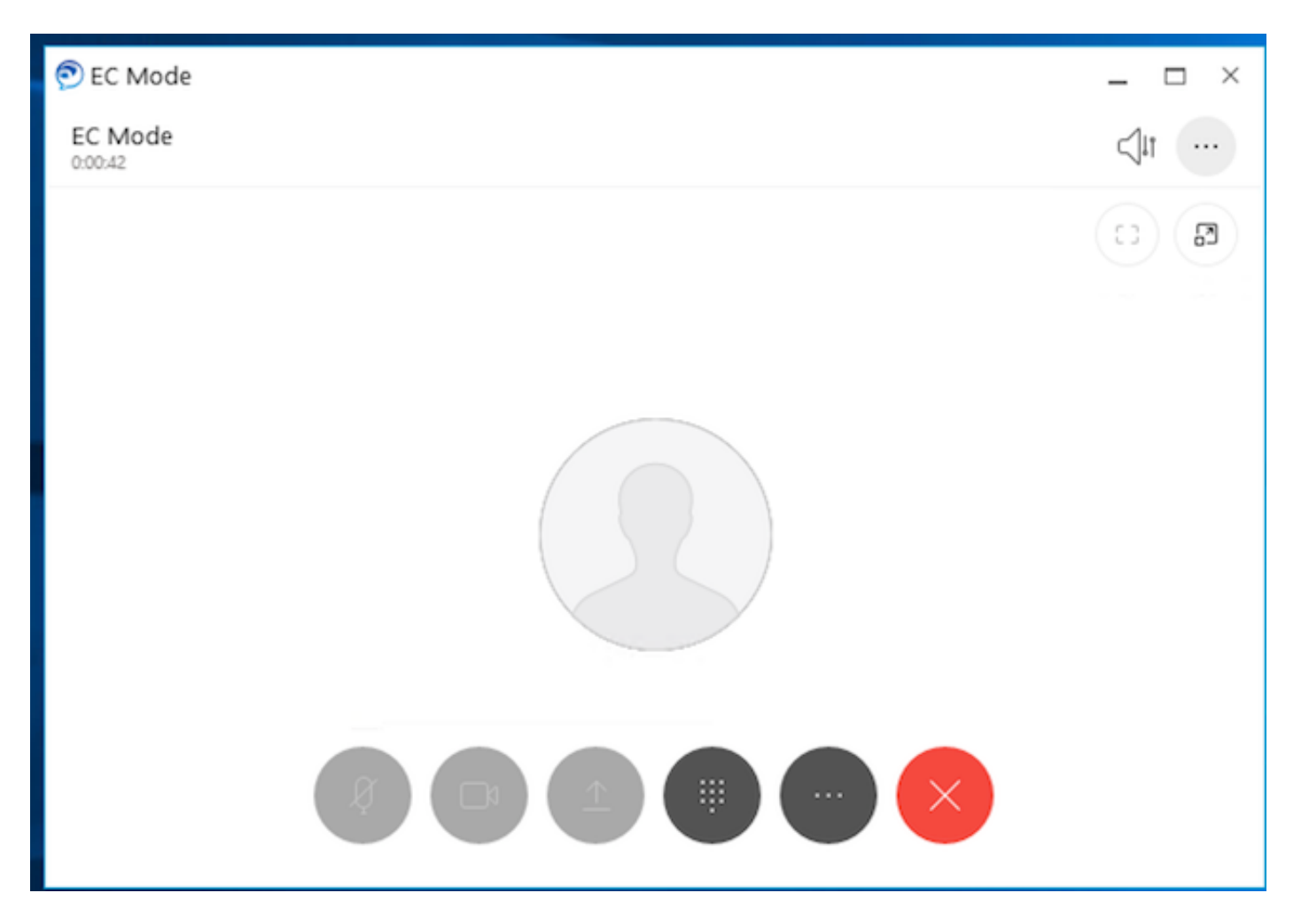

5. Ändern Sie im Cisco Finesse Desktop den Status in Ready (Bereit). Stellen Sie sicher, dass Sie Anrufe mit Cisco Identity Desktop annehmen können.

## Fehlerbehebung

Für diese Konfiguration sind derzeit keine spezifischen Informationen zur Fehlerbehebung verfügbar.

## Zugehörige Informationen

- <u>Home Agent mit Extend and Connect</u> in Solution Design Guide für Cisco Unified Contact Center Express.
- <u>Erweitern und Verbinden</u> in Cisco Unified Contact Center Express Administrations- und Bedienungsanleitung
- <u>Erweitern und Verbinden</u> in Funktionskonfigurationsleitfaden für Cisco Unified Communications Manager